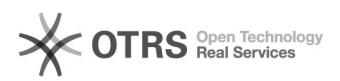

## Recuperar a senha de Cadastro nos Cursos e Eventos de Extensão

29/04/2024 03:03:34

## Imprimir artigo da FAQ

| Categoria:                                                                                                    | SIG - Sistema Integrado de Gestão::SIGAA::Extensão | Votos:              | 0                                            |
|----------------------------------------------------------------------------------------------------|----------------------------------------------------|---------------------|----------------------------------------------|
| Estado:                                                                                                    | público (todos)                                    | Resultado:          | 0.00 %                                       |
| Idioma:                                                                                                    | pt_BR                                              | Última atualização: | Qua 27 Out 16:56:13 2021 (America/Sao_Paulo) |
|                                                                                                    |                                                    |                     |                                              |
| Palavras-chave                                                                                                    |                                                    |                     |                                              |
| sigaa entensão senha                                                                                                    |                                                    |                     |                                              |
|                                                                                                    |                                                    |                     |                                              |
| Problema (público)                                                                                                    |                                                    |                     |                                              |
| Como recuperar a senha de Cadastro nos Cursos e Eventos de Extensão                                                                                                    |                                                    |                     |                                              |
|                                                                                                    |                                                    |                     |                                              |
|                                                                                                    |                                                    |                     |                                              |
| Solução (público)                                                                                                    |                                                    |                     |                                              |
| Etapa 1. Acesse a área pública do [1]Sistema Integrado de Gestão de Atividades<br>Acadêmicas (SIGAA) e acesse a opção "Extensão."                                                                                                    |                                                    |                     |                                              |
| Etapa 2. Em seguida, clique na opção "Acesso à Área de Inscritos em Cursos e<br>Eventos."                                                                                                    |                                                    |                     |                                              |
| Etapa 3. Em seguida, clique na opção "Esqueci minha senha!"                                                                                                    |                                                    |                     |                                              |
| Etapa 4.Preencha as informações solicitadas e clique em Reenviar a senha.                                                                                                    |                                                    |                     |                                              |
| Essa opção permite o reenvio da senha de acesso à área privada dos cursos e<br>eventos de extensão.                                                                                                    |                                                    |                     |                                              |
| Observação : Ao solicitar o reenvio da senha, será gerada e enviada uma nova<br>senha de acesso para o e-mail informado, caso esse esteja cadastrado na nossa<br>base. Ao realizar o login, será possível alterar a senha gerada pelo sistema<br>por uma de sua escolha. |                                                    |                     |                                              |
| Caso você não consiga recuperar sua senha, entre em contato a Pró-Reitoria de<br>Extensão, Tel.: (35) 3629-1772, proex@unifei.edu.br                                                                                                    |                                                    |                     |                                              |
| Etapa 5. Acesse o email informado no cadastro e verifique as instruções<br>enviadas<br>Observação: Para confirmar a alteração da senha, será necessário acessar o                                                                                                    |                                                    |                     |                                              |
| link enviado no email cada<br>[1] https://sigaa.unifei.edu                                                                                                    | .br/sigaa/public/home.jsf                          |                     |                                              |